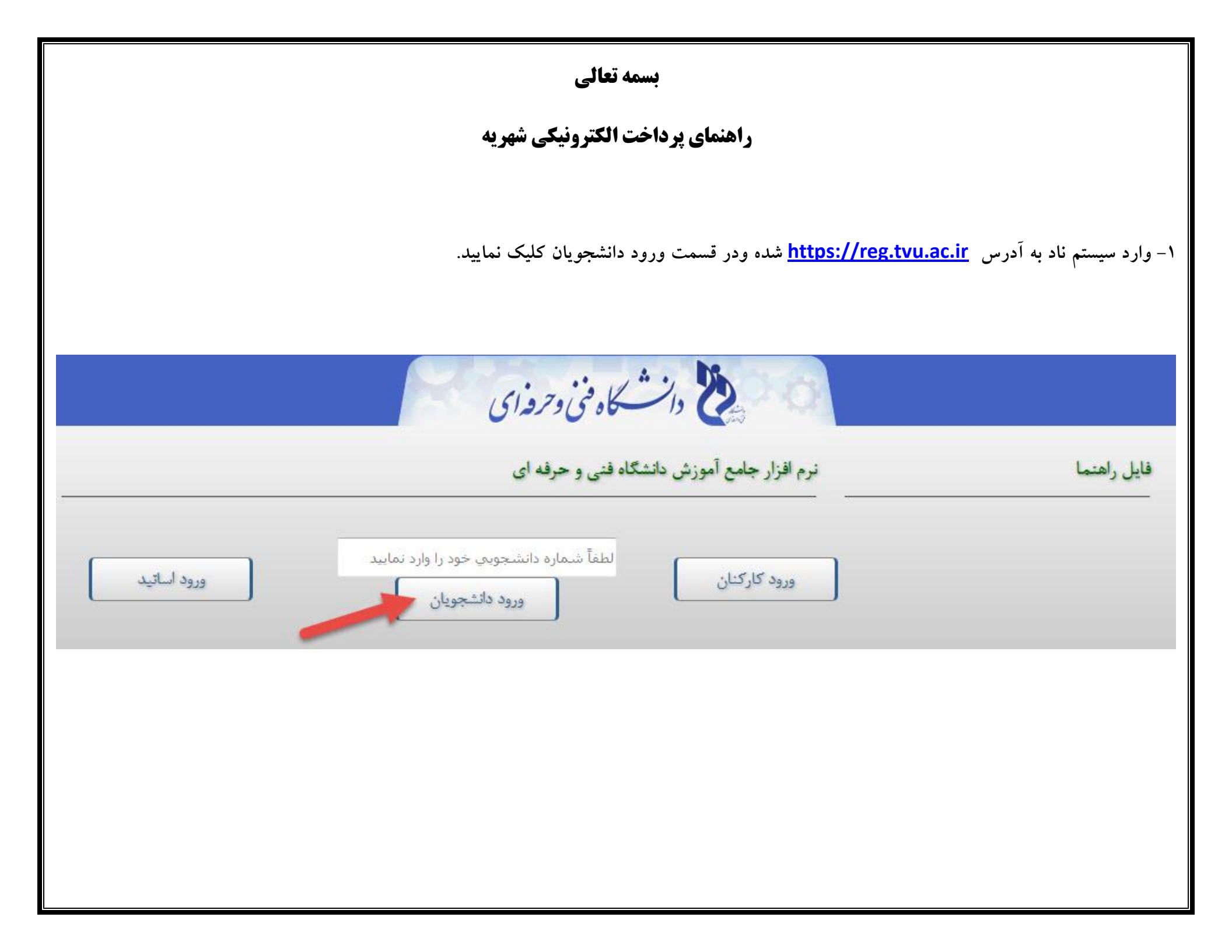

۲ – در قسمت نام کاربری: شماره دانشجویی و در قسمت رمز عبور: کد ملی خود را وارد نمایید.

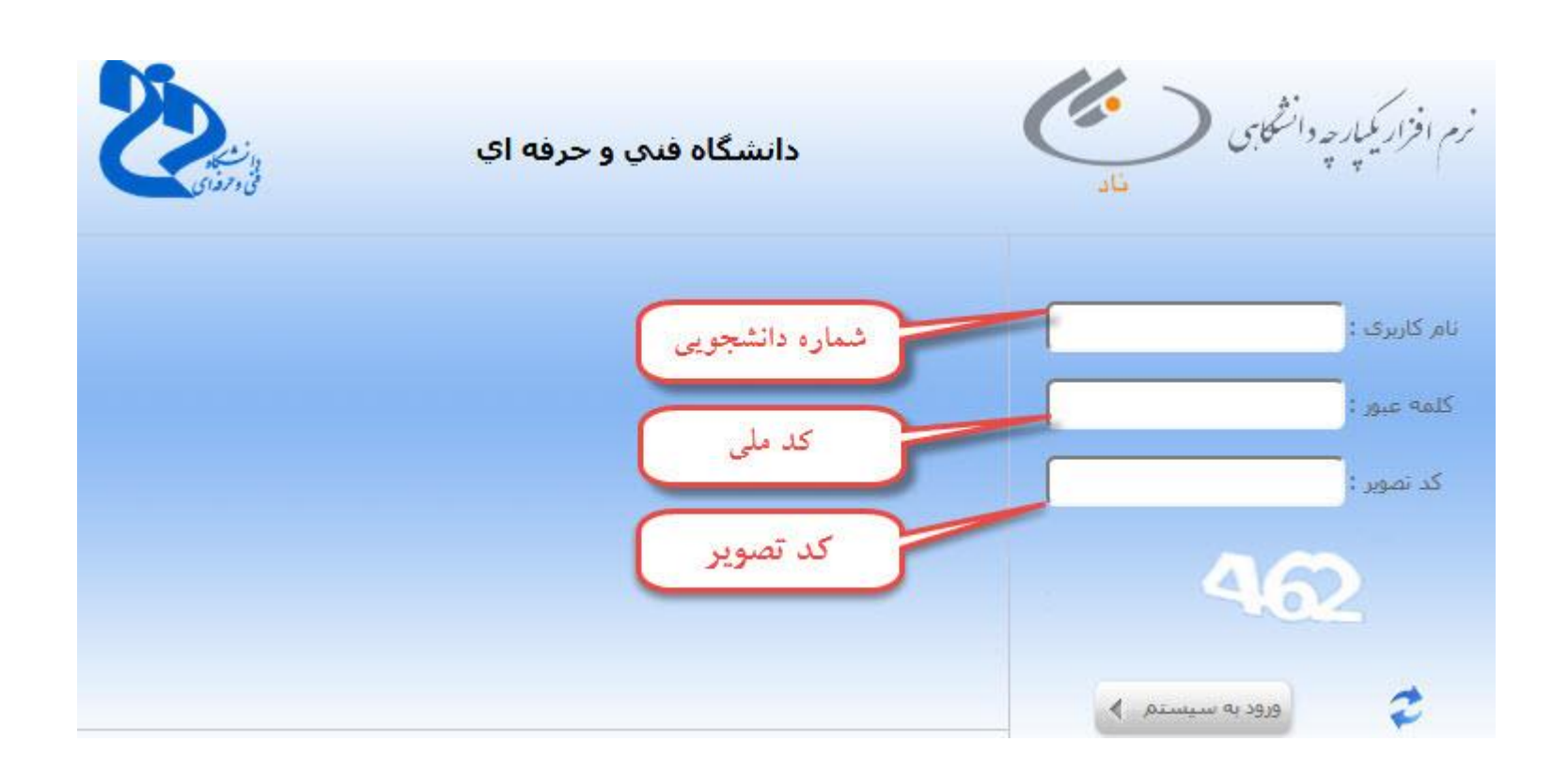

۳–پس از ورود به سیستم ناد، روی منوی ثبت نام دروس دانشجو کلیک کرده وزیر منوی مدیریت مالی نیمسالهای تحصیلی دانشجو را انتخاب نمایید.

| کی معلمہ اول م | المام الحارماني والتحقي<br>المام الحارماني والتحقي<br>UNIVERSITY<br>MANAGEMENT<br>SYSTEM                              |
|----------------|----------------------------------------------------------------------------------------------------|
|                | مسیده کی و کرومی<br>جسیجوی میو<br>ایک نام دروس دانشجو<br>ایکی ایتخاب واحد<br>ایکی حذف و اضافه                         |
| -              | مشاهده اخرین وضعیت<br>ثبت نام (ترم جاری)<br>مدیریت مالی نیمسالهای<br>تحصیلی دانشجو<br>آرسال درخواست اعتراض<br>به نمره |
|                | مشاهده دارنامه<br>دانشجیری<br>ارزشیابی استاد<br>(محاسیات وزارت علوم)                                                  |

| داده می شود و دانشجو می تواند بدهکاری خود را پرداخت تماید.                                                                                                    | در صفحه زیر وضعیت نهایی مالی دانشجو(تراز مالی) و جمع کل بدهکاری، نمایش                                                                                                    |
|----------------------------------------------------------------------------------------------------|----------------------------------------------------------------------------------------------------|
| لىھريە ثابت نمايد.                                                                                                    | ٤- با انتخاب گزینه پرداخت الکترونیکی شهریه، دانشجو می تواند اقدام به پرداخت ن                                                                                                    |
|                                                                                                    | وضعيت نهابي تراز مالي دانشجو                                                                                                    |
| وضعبت نهادي تُراز مالي : بدهكار                                                                                                    | جمع کل بدهکاری (ریال ) : 9702606                                                                                                    |
| تراز (ریال ) : 9702606                                                                                                    | جمع کل بستانکاری (ریالہ ) : 0                                                                                                    |
|                                                                                                    |                                                                                                    |
| یتغیر ترم اجمع شهریه ثابت و متغیر ا مشاهده کلیه بدهکاری/ بستانکاری ترم ا جزئیات دروس ثبت نامی و شهریه متغب                                                                                                    | کد ترم عنوان ترم تحصیلی آخرین وضعیت دانشجو در ترم                                                                                                    |
| 9,352,606                                                                                                    | 981 نيمسال اول تحصيلي99-98 مجاز به انتخاب واحد / تاييد انتخاب واحد توسط دانشجو 2,458,624 6,893,982                                                                                                    |
| م شهريه) 😡 برداخت الکترەتیکی شهریه فرهنگی 🎣 برداخت الکترەتیکی شهریه خوانگاه                                                                                                    | السبت نمرات 🕼 مشاهده درمین رشته 🕼 برداخت الکترمنیکی 🕼 برداخت الکترمنی                                                                                                    |
|                                                                                                    |                                                                                                    |
|                                                                                                    |                                                                                                    |
| پرداخت شهریه تابت                                                                                                    |                                                                                                    |
|                                                                                                    | •                                                                                                    |
|                                                                                                    |                                                                                                    |
| داخت شهریه فرهنگی نماید.                                                                                                    | ٥- با انتخاب گزینه پرداخت الکترونیکی شهریه فرهنگی، دانشجو می تواند اقدام به پر                                                                                                    |
|                                                                                                    |                                                                                                    |
|                                                                                                    |                                                                                                    |
|                                                                                                    |                                                                                                    |
|                                                                                                    |                                                                                                    |
|                                                                                                    |                                                                                                    |
| vičau •                                                                                                    | وضعیت نهایی تراز مالی دانشجو<br>جمعیک ایک در کیا کار ۱۹۹۵ میلیک در ایک ۱۹۹۵ و ۱۹۹۵ و ۱۹۹۵ و ۱۹۹۵ و ۱۹۹۵ و ۱۹۹۵ و ۱۹۹۵ و ۱۹۹۵ و ۱۹۹۵ و ۱۹۹۵ و ۱                                                                                                    |
| ومعیت بیایی تراز مالی : بدهکار<br>تراز (ریال ) : 9702606                                                                                                    | وضعیت نهایی تراز مالی دانشجو<br>جمع کل بدهکاری (ریال ) : 0<br>جمع کل بستانگاری (ریال ) : 0                                                                                                    |
| وضعیت نیایی تراز مالی : بدهکار<br>تراز (ریال ) : 9702606                                                                                                    | وضعیت نهایی تراز مالی دانشجو<br>حمع کل بدهکاری (ریال ) :<br>جمع کل بستانکاری (ریال ) :<br>مع کل بستانکاری (ریال ) :                                                                                                    |
| وضعیت نیایی ت <mark>راز مالی :</mark> بدهکار<br>تراز (ریال ) : 9702606<br>بتغیر ترم جمع شهریه ثابت و متغیر مشاهده کلیه بدهکاری/ بستانکاری نرم جزئیات دروس ثبت نامی و شهریه متغ                                                                                    | وضعیت نهایی تراز مالی دانشجو<br>حمع کل بدهکاری (ریای ) : 60000<br>حمع کل بستانگاری (ریال ) : 0<br>کد ترم عنوان ترم تحصیلی آخرین وضعیت دانشجو در ترم                                                                                                    |
| وضعیت نیایی تراز مالی : بدهکار<br>تراز (ریال ) : 9702606<br>بتغیر ترم جمع شهریه ثابت و متغیر مشاهده کلیه بدهکاری/ بستانکاری ترم جزئیات دروس ثبت نامی و شهریه متغ                                                                                                  | وضعیت نهایی تراز مالی دانشجو   حصع کان بدهکاری (ریان) ؛ ۵000000000000000000000000000000000000                                                                                                    |
| وضعیت نیایی تراز مالی : بدهکار<br>تراز (ریال ) : 9702606<br>بتغیر ترم جمع شهریه ثابت و متغیر مشاهده کلیه بدهکاری/ بستانکاری ترم جزئیات دروس ثبت نامی و شهریه متغ<br>9,352,606<br>کې شهریه) ( ) پرداخت الکترونیکی شهریه فرهنگی ( ) پرداخت الکترونیکی شهریه خوابگاه | وضعیت نهایی تراز مالی دانشجو<br>حمع کل بدهکاری (ربای) : 2000<br>حمع کل بستانگاری (ربای) : 2000<br>کد ترم عنوان ترم تحصیلی - مع شهریه تابت ترم جمع شهریه داشجو<br>189 نیمسال اول تحصیلی 99-89 مجاز به انتخاب واحد / تایید انتخاب واحد توسط دانشجو 2,458,624 (ربات الکترونیکی ) برداخت الکترونیک                                                                                                    |
| وضعیت نیایی تراز مالی : بدهکار<br>تراز (ریال ) : 9702606<br>متغیر ترم جمع شهریه ثابت و متغیر مشاهده کلیه بدهکاری/ بستانکاری ترم جزئیات دروس ثبت نامی و شهریه متغب<br>9,352,606<br>یی شهریه () پرداخت الکترونیکی شهریه خوابگاه                                     | وضعیت نهایی تراز مالی دانشجو<br>جمع کل بدهکاری (ربال) فاق<br>جمع کل بستانگاری (ربال) فاق<br>کد ترم عنوان ترم تحصیلی أخرین وضعیت دانشجو در ترم<br>180 نیمسال اول تحصیلی98-99 مجاز به انتخاب واحد / تایید انتخاب واحد توسط دانشجو<br>181 فی نیمسال اول تحصیلی98-90 مجاز به انتخاب واحد / تایید انتخاب واحد توسط دانشجو کار درمان می درمان الکترونیک                                                                                                    |
| وضعیت نیایی تراز مالی : بدهکار<br>تراز (ریال ) : 9702606<br>بتغیر ترم جمع شهریه ثابت و متغیر مشاهده کلیه بدهکاری/ بستانکاری ترم جزئیات دروس ثبت نامی و شهریه متغ<br>9,352,606<br>یو شهریه (ی) برداخت الکترونیکی شهریه فرهنگی (ی) برداخت الکترونیکی شهریه خوابگاه  | وضعیت نهایی تراز مالی دانشجو<br>جمع کل بدهکاری (ربایه) فی 20200<br>جمع کل بستانگاری (ربایه) فی 20200<br>کد ترم عنوان ترم تحصیلی<br>16,893,982 مجاز به انتخاب واحد / تایید انتخاب واحد توسط دانشجو مع شهریه تابت ترم جمع شهریه ا<br>180 نیمسال اول تحصیلی 99-98 مجاز به انتخاب واحد / تایید انتخاب واحد توسط دانشجو مع شهریه تابت ترم جمع شهریه ا                                                                                                    |
| وضعیت نیایی آراز مالی : بدهکار<br>9702606 تراز (ریال ) :<br>ستیر ترم جمع شهریه ثابت و متغیر مشاهده کلیه بدهکاری/ بستانکاری ترم جزئیات دروس ثبت نامی و شهریه متغ<br>9,352,606<br>کی شهریه (ی) پرداخت الکترونیکی شهریه خوابگاه<br>پرداخت شهریه فرهنگی               | وضعیت نهایی تراز مالی دانشجو<br>حمع کل بیشکاری (ربال) :<br>کد ترم عنوان ترم تحمیلی<br>180 نیمسال اول تحمیلی 98-98 مجاز به انتخاب واحد / تایید انتخاب واحد توسط دانشجو<br>1931 نیمسال اول تحمیلی 98-99 مجاز به انتخاب واحد / تایید انتخاب واحد توسط دانشجو<br>1932 نیمسال اول تحمیلی 98-99 مجاز به انتخاب واحد / تایید انتخاب واحد توسط دانشجو<br>1930 نیمسال اول تحمیلی 98-99 مجاز به انتخاب واحد / تایید انتخاب واحد توسط دانشجو<br>1930 نیمسال اول تحمیلی 98-99 مجاز به انتخاب واحد / تایید انتخاب واحد توسط دانشجو<br>1930 نیمسال اول تحمیلی 98-99 مجاز به انتخاب واحد از یا پید انتخاب واحد توسط دانشجو<br>1930 نیمسال اول تحمیلی 98-99 مجاز به انتخاب واحد / تایید انتخاب واحد توسط دانشجو<br>1930 نیمسال اول تحمیلی 98-98 مجاز به انتخاب واحد از یا پید انتخاب واحد توسط دانشجو<br>1930 نیمسال اول تحمیلی 98-98 مجاز به انتخاب واحد از یا پید انتخاب واحد توسط دانشجو<br>1930 نیمسال اول تحمیلی 98-98 مجاز به انتخاب واحد از یا پید انتخاب واحد توسط دانشجو<br>1930 نیمسال اول تحمیلی 98-10 مجاز به انتخاب واحد از یا پید انتخاب واحد توسط دانشجو<br>1930 نیمسال اول تحمیلی 98-10 محاز به انتخاب واحد از یا پید انتخاب واحد توسط دانشجو<br>1930 نیمسال اول تحمیلی 98-10 مجاز به انتخاب واحد از یا پید انتخاب واحد توسط دانشجو<br>1930 نیمسال اول تحمیلی 98-10 محاز به انتخاب واحد از یا پید انتخاب واحد توسط دانشجو<br>1930 نیمسال اول تحمیلی 98-10 محاز به انتخاب واحد از یا پید انتخاب واحد توسط دانشجو 1930 نیمسال اول از محمیلی 98-10 محاز به انتخاب واحد از یا پید از محاز به انتخاب واحد از یا به 98 محاز به انتخاب واحد از یا پید از محاز به انتخاب واحد از یا پید از محاز به از یا پید از محاز به از یا پید از محاز به از یا پید از محاز به از یا پید از یا پید از محاز به از یا پید از محاز به از یا پید از محاز به از یا پید از یا پید ا |
| وضعیت نیایی آراز مالی : بدهکار<br>9702606 : تراز (ریال ) : 9702606<br>تراز (ریال ) : 9702606 : معنی<br>9,352,606 :<br>کې شهریه (یافت الکترونیکی شهریه فرهنگی) ی پرداخت الکترونیکی شهریه خوابگاه<br>برداخت شهریه فرهنگی                                            | وضعیت نهایی تراز مالی دانشجو<br>حمع کل بدهکارک (ریال) :<br>کد ترم عنوان ترم تحصیلی<br>189 نیمسال اول تحصیلی 98-99 هجاز به انتخاب واحد ر ترم<br>1981 نیمسال اول تحصیلی 98-99 هجاز به انتخاب واحد / تایید انتخاب واحد توسط دانشجو<br>1981 نیمسال اول تحصیلی 98-99 هجاز به انتخاب واحد / تایید انتخاب واحد توسط دانشجو<br>1981 نیمسال اول تحصیلی 98-99 هجاز به انتخاب واحد / تایید انتخاب واحد توسط دانشجو<br>1980 نیمسال اول تحصیلی 98-99 هجاز به انتخاب واحد / تایید انتخاب واحد توسط دانشجو<br>1980 نیمسال اول تحصیلی 98-99 هجاز به انتخاب واحد از تایید انتخاب واحد توسط دانشجو<br>1980 نیمسال اول تحصیلی 98-99 هجاز به انتخاب واحد از تایید انتخاب واحد توسط دانشجو<br>1980 نیمسال اول تحصیلی 98-99 هجاز به انتخاب واحد از تایید انتخاب واحد توسط دانشجو<br>1980 نیمسال اول تحصیلی 98-99 هجاز به انتخاب واحد از تایید انتخاب واحد توسط دانشجو<br>1980 نیمسال اول تحصیلی 98-99 هجاز به انتخاب واحد از تایید انتخاب واحد توسط دانشجو<br>1980 نیمسال اول تحصیلی 98-99 هجاز به انتخاب واحد از تایید انتخاب واحد توسط دانشجو<br>1980 نیمسال اول تحصیلی 98-99 هجاز به انتخاب واحد از تایید انتخاب واحد توسط دانشجو<br>1980 نیمسال اول تحصیلی 98-99 هجاز به انتخاب واحد از تایید انتخاب واحد توسط دانشجو<br>1980 نیمسال اول تحصیلی 98-99 هجاز به انتخاب واحد از تاید انتخاب واحد توسط دانشجو<br>1980 نیمسال اول تحصیلی 98-99 هجاز به انتخاب واحد از تاید از به انتخاب واحد انت (به انتخاب واحد توسط دانشجو از به انتخاب واحد از تاید واحد از تاید واحد از تاید واحد از تاید واحد از تاید واحد از تاید واحد از تاید واحد از تاید واحد از تاید واحد از تاید واحد از تاید واحد از تاید واحد از تاید واحد از تاید واحد واحد واحد واحد واحد واحد واحد واح                                                                                                    |
| وضعیت نیایی آراز مالی : بدهکار<br>9702606 : تراز (ریال ) :<br>تراز (ریال ) :<br>9,352,606 :                                                                                                    | وضعیت نهایی تراز مالی دانشجو<br>حمع کل بدهکارک (ریال) فی 2000<br>۵ تعم کل بستانکارک (ریال) فی 2000<br>۲۰۰۰ کد ترم عنوان ترم تحصیلی آخرین وضعیت دانشجو در ترم<br>۱۹۵۹ نیمسال اول تحصیلی 99-98 مجاز به انتخاب واحد / تایید انتخاب واحد توسط دانشجو 2,458,62 (2,458 فی 2,458 فی 2,458 فی 2,455 فی 2,455 فی 2,555 فی 2,555 فی 2                           |

| متغير نمايد.                                                                                                    | ٦-با انتخاب گزینه پرداخت الکترونیکیِ، دانشجو می تواند اقدام به پرداخت شهریه ه                                                                                                    |
|----------------------------------------------------------------------------------------------------|----------------------------------------------------------------------------------------------------|
|                                                                                                    | وضعيت نهايي تراز مالي دانشجو                                                                                                    |
| وضعبت نبایی تراز مالی : بدهکار                                                                                                    | حمع کل بدهکاری (ریال ) : 9702606                                                                                                    |
| تراز (ریاف) : 9702606                                                                                                    | جمع کل بستانکاری (ریال ) : 0                                                                                                    |
|                                                                                                    |                                                                                                    |
| متغیر ترم اجمع شهریه ثابت و متغیر ا مشاهده کلیه بدهکاری/ بستانکاری ترم ا جزئیات دروس ثبت تامی و شهریه متغب                                                               | کد ترم عنوان ترم تحصیلی آخرین وضعیت دانشجو در ترم                                                                                                    |
| 9,352,606                                                                                                    | 6,893,982 2,458,624 مجاز به انتخاب واحد / تایید انتخاب واحد توسط دانشجو 2,458,624 6,893,982                                                                                                    |
| م شهدها ( 🔘 المحافظ الكنونيكي شهده فدهنگم ) ( 🔘 المحافظ الكنونيكي شهده خوانگام                                                                                           | ພາສະພາກອີໄດ້ສະຫະສາມແລງ 🔊 👘 ແລະ ແລະ ຄະເຫັດ 🔊 ໂດຍຄະດາມ 🚔                                                                                                    |
| <b>ک شهریه متغیر</b><br>مایش داده می شود و امکان پرداخت شهریه متغیر به صورت اقساط نیز امکان<br>ریرداخت قسط را در کادر مربوطه وارد نموده و سپس روی گزینه پرداخت<br>بدهکار | برداخت<br>۷-در این صفحه مبلغ قابل پرداخت بر اساس محاسبات شهریه متغیر انتخاب واحد ن<br>بذیر می باشد.برای پرداخت شهریه به صورت اقساط کافی است مبلغ مورد نظر برای<br>لکترونیکی کلیک نمایید.<br>دصیت نهایی مالی دانشجو: 10,434,402 یال |
|                                                                                                    | بدهكاري دانشجو                                                                                                    |
| مبلغ قابل پرداخت تاریخ سند بانک وضعیت توضیحات<br>2017 - 2017 (1000) بازاد ما                                                                                             | مورد برداخت نوع برداخت نيمساك                                                                                                    |
| 1396/07/01 7,975,778 باتك ملتى تائيد شده<br>1398/07/01 2,458,624 باتك ملتى تائيد شده                                                                                     | شهریه اختسابی انتخاب واخد سهریه منعیر امخاب واخد د دود<br>شهریه اختسابی انتخاب واخد شهریه ثابت انتخاب واخد 981                                                                                                    |
| ما به تفاوت: 10,434,402 ريال                                                                                                    | جمع قابل پرداخت: 10,434,402 جمع پرداختی: 0                                                                                                    |
| حداقل الزام پرداخت: 0 ريال                                                                                                    |                                                                                                    |
| حداکثر مبلغ قابل پرداخت: 10,434,402 ریال<br>اقباد محسبانی انکرون کہ نوال دول مال 2,000 میں ال                                                                            | a saatiyla too diyla biyaa Ala iydyalil oo di taa toolaa dataɗ taa a                                                                                                    |
| ورود مبلغ اقساط                                                                                                    | پرداخت الکترونیکی                                                                                                    |

|                                       |                       |                          |                                     |                             | ۸– روی گزینه ادامه کلیک نمایید. |
|---------------------------------------|-----------------------|--------------------------|-------------------------------------|-----------------------------|---------------------------------|
|                                       |                       |                          | arsian : •ئام بانک*                 |                             | انتخاب بانک                     |
| همراه با رمزدوم، کد                   | ِتهای عضو شتاب ه      | ِت ۱۲ رقمی یکی از کار    | ن می توانند با داشتن شماره کار      | رونیکی می باشد که دانشجویا  | ۹- صفحه زیر، سامانه پرداخت الکت |
|                                       |                       |                          | بند.                                | ام به پرداخت شهریه خود نمای | CVV2 و تاریخ انقضای کارت، اقد   |
| الكترونيك پارسيان(تاپ)<br>(سهامي عام) | تجارت                 | سیان                     | پرداخت اینترنتی تجارت الکترونیک پار |                             |                                 |
| 1 4                                   | :4 4                  | ⊙زمان باقی ماندہ         |                                     |                             | 🖬 اطلاعات کارت                  |
|                                       | اعات پذیرنده          | اطا                      |                                     |                             | شماره کارت                      |
|                                       | دانشگاه فني و حرفه اي | نام فروشگاه:             |                                     |                             | رمز دوم                         |
|                                       | https://www.tvv-ac.ir | آدرس فروشگاه:            |                                     |                             | CVV2                            |
|                                       | 100000259967483       | کد پذیرنده:              |                                     | سال                         | تاريخ انقضا ماه                 |
| _                                     |                       |                          | 3 13806                             |                             | کد امنیتی                       |
| 2,458,6                               | 524                   | مبلغ قابل پرداخت (ريال): |                                     |                             | ايميل(اختياري)                  |
|                                       |                       |                          |                                     | پرداخت                      |                                 |

|                                          |                                    | ه اعلام شود.          | لاعات پرداخت به دانشکد     |
|------------------------------------------|------------------------------------|-----------------------|----------------------------|
| تجارت الکترونیک پارسیان()<br>(سیامی عام) | رسید دیجیتا <mark>ل تر</mark> اکنش |                       | J.                         |
|                                          | تراکنش موفق<br>                    |                       |                            |
|                                          |                                    |                       |                            |
| 99501414                                 | شماره ترمينال                      | دانشگاه فني و حرفه اي | ام فروشگاه                 |
| https://www.tvv-ac.ir                    | آدرس سايت پذيرنده                  | خرید اینترنتی         | وع عمليات                  |
| 135662043                                | شماره مرجع                         | 544406                | شماره <mark>پ</mark> یگیری |
| 11:31:23                                 | زمان تراکنش                        | 1398/09/11            | اريخ تراكنش                |
| 507677*****8681                          | شماره کارت                         | موسسه اعتباری نور     | انک صادر کننده کارت        |
| 250,000                                  | (الله)، شكلية فليه                 |                       |                            |

مشتری گرامی، صدور این رسید به منزله برداشت موفق از کارت شما می باشد و رسید تحویل کالا/خدمت نمی باشد. موفق بودن کسر وجه از کارت شما، با تکمیل فرآیند پرداخت به فروشنده اعلام می گردد. درصورتی که ظرف مدت 30 دقیقه، فروشنده تاییدیه تحویل کالا/خدمت را به شرکت تجارت الکترونیک پارسیان اطلاع ندهد، مبلغ کسر شده حداکثر طی 72 ساعت آینده به حساب شما برگشت داده می شود. ۱۱–پس از کلیک کردن دکمه تکمیل فرایند پرداخت به صغحه پرداخت های انجام شده منتقل می شوید و وضعیت " تایید شده" قابل مشاهده است.

|                         |                                   |                                                                   |                 |                 | ده تا کنون           | اي انجام شا   | پرداخت ه |
|-------------------------|-----------------------------------|-------------------------------------------------------------------|-----------------|-----------------|----------------------|---------------|----------|
| وضعيت                   | بانک                              | شـماره سند واريزي/شـماره پيگيري                                   | تاريخ<br>پرداخت | مبلغ<br>پرداختي | نحوه پرداخت          | نوع<br>پرداخت | نيمسال   |
| تائيد شده               | پرداخت الکنرونیکی<br>پسران سبزوار | 0001A8FF9CE9CCF0B5B9BE8363D9B106D3490CCC5D0202D3EAF7 321740959932 | 1397/09/25      | 8,561,280       | پرداخت<br>الکترونیکی |               | 971      |
| تائيد شده               | پرداخت الکتر<br>پسران س           | 0001A8FF9CE9CCF0B5B9C077F648C436F4E0E1AF5752B1728A5A 321931518457 | 1397/11/09      | 2,195,200       | پرداخت<br>الکترونیکی |               | 972      |
| تا <mark>ئید</mark> شدہ | پرداخت مرونیکی<br>پست سبزوار      | 0001A8FF9CE9CCF0B5B951C1DC6B1DA03C49EBAAB251DD70D895 322401722242 | 1398/02/14      | 7,883,927       | پرداخت<br>الکترونیکی |               | 972      |
| تائيد شده               | پرداخت الکترونیکی<br>پسران سبزوار | 118533054 350909300                                               | 1398/06/10      | 2,195,200       | پرداخت<br>الکترونیکی |               | 981      |

در صورتیکه اطلاعات کارت به طور صحیح وارد نشده باشد ویا موجودی حساب دانشجو کافی نباشد عملیات پرداخت انجام نمی شود و در وضعیت در حال

پرداخت باقی می ماند.

| پرداخت های با وضعیت " در حال پرداخت"                                                                                                    |
|----------------------------------------------------------------------------------------------------|
| پرداخت های با وضعیت " در حال پرداخت" در قسمت پایین صفحه پرداخت الکترونیکی قرار می گیرد .                                                                                                    |
| ۱۲– برای اخذ تایید بانک برای پرداخت های با این وضعیت (طبق شکل زیر)،                                                                                                    |
| ۱–رکورد پرداخت را انتخاب کنید.                                                                                                    |
| ۲-دکمه " اخذ تایید بانک " را کلیک نمایید.(با کلیک بر روی این دکمه می توانید پرداختهایی که در وضعیت "در حال پرداخت" باقی مانده اند را بررسی<br>کرده و در صورت تایید بانک، در فصست برداخت انجام شده با وضعیت "تایید شده" قرار گیرند.)                                                                                                    |
| برداخت هاي در حال انجام                                                                                                    |
| انتخاب نيمسال نوع پرداخت نحوه پرداخت ميلغ پرداختي تاريخ پرداخت ميلغ پرداختي تاريخ پرداخت الکترونيک<br>972 پرداخت الکترونيکي پسران سبزوار در حال پرداخت الکترونيکي پسران سبزوار در حال پرداخت الکترونيکي پرداخت الکترونيکي پسران سبزوار در حال پرداخت الکترونيکي پسران سبزوار در حال پرداخت الکترونيکي پرداخت الکترونيکي در حال پرداخت الکترونيکي در حال پرداخت الکترونيکي در حال پرداخت در حال پرداخت الکترونيکي در حال پرداخت الکترونيکي در حال پرداخت الکترونيکي در حال پرداخت الکترونيکي در حال پرداخت الکترونيکي پرداخت الکترونيکي در حال پرداخت در حال پرداخت در حال پرداخت در حال پرداخت در حال پرداخت در حال پرداخت در حال پرداخت در حال پرداخت در حال پرداخت در حال پرداخت در حال پرداخت در حال پرداخت در حال پرداخت در حال پرداخت در حال پرداخت در حال پرداخت در حال پرداخت در حال پرداخت در حال پرداخت در ح |
| نوحه پرداختهای با وضعیت "در حال پرداخت" به معنکِ عدم دریافت تاییدیه از بانك مکِ باشد. لطفا پس از پنج دقیقه گلید "اخذ تاییدیه از بانك" را فشار دهید.                                                                                                    |
| تذكرات مهم:                                                                                                    |
| ۱– دانشجویان باید قبل از انتخاب واحد، اقدام به پرداخت <u>شهریه ثابت</u> و <u>شهریه فرهنگی</u> خود نمایند، در غیر این صورت قادر به انتخاب واحد نخواهند بود.                                                                                                    |
| ۲– مهلت پرداخت شهریه متغیر حداکثر تا دوهفته به برگزاری امتحانات پایان ترم می باشد در غیر اینصورت دانشجویان قادر به دریافت کارت ورود به جلسه                                                                                                    |
| وشرکت در جلسه امتحانات، نخواهند بود.                                                                                                    |
| ۳-پرداخت اقساطی شهریه متغیردر هر ترم، بعد از پایان زمان انتخاب واحد و حذف و اضافه  میسر خواهد بود.                                                                                                    |
| امور مالی دانشکده های فنی سبزوار                                                                                                    |

ى